| <br>           <br> d i g i t a<br> _ _ _ _ _ _                                                                                                    | <br>   <br>  1 <br>- _ | FCO                            | Level of<br>Urgency<br>[ I ] | Page _1<br>Of16_ |  |  |
|----------------------------------------------------------------------------------------------------|------------------------|--------------------------------|------------------------------|------------------|--|--|
| FIELD CHANGE                                                                                                    | ORDER                  | Numbe                          | r: LQP45-I001                |                  |  |  |
| Applicability: This FCO covers ECO no. 3024268-00001 (ETBU LQ 0001) and<br>ECO no. 3027268-00001A (ETBU LQ 0003). It applies to LQP45-Bs, with<br>serial numbers lower than 1299 and Firmware Release R1.0, used mainly in<br>the UK area, with the Corporate Versions (i.e. not B.E.V or local language<br>versions) of RAINBOW/WPS+, or ALL-IN-1. It should only be used where<br>problem symptoms (1) exists. See page 2 for further information. |                        |                                |                              |                  |  |  |
| Problem/Symptoms: 1. LQP45-B used with Corporate versions of RAINBOW/WPS+<br>or ALL-IN-1. a. LQP45 does not interpret ESC[;4m and ESC[;1m.<br>b. Character " (042 octal) is interpreted as a terminator. c. LQP45<br>cannot work properly in proportional mode with LQP02 printer driver.<br>See page 2 for further information.                                                                                                    |                        |                                |                              |                  |  |  |
| Quick Check: See page 3.                                                                                                    |                        |                                |                              |                  |  |  |
|                                                                                                    |                        |                                | 0.7 ł                        | nr.              |  |  |
| Special Tools or Test Equipment: N/A                                                                                                    |                        |                                |                              |                  |  |  |
| FCO Parts Information                                                                                                    |                        |                                |                              |                  |  |  |
| Order by Contents                                                                                                    |                        |                                |                              |                  |  |  |
|                                                                                                    | Quantity               | Part Number Descri             | ption                        |                  |  |  |
| EQ-01483-01 <br>FA-04773-01                                                                                                    | 1<br>1                 | See pag<br>FCO Doo             | ge 3.<br>cument              |                  |  |  |
| <br>EQ Kit Varia                                                                                                    |                        | -Option Applic: N/A            |                              |                  |  |  |
|                                                                                                    |                        | Approvals                      |                              |                  |  |  |
| CSSE Enginee                                                                                                    | er                     | F.S. Product Safety            | F.S. Logis                   | stics            |  |  |
| Barto Perric                                                                                                    | eone                   | Hank Aaron                     | Dean Jones                   |                  |  |  |
| Responsible                                                                                                    | CSSE Mgr.              | <br> F.S. Microfiche Libraries | Affected Po                  | pulation         |  |  |
| Ian Loughlin                                                                                                    | L                      |                                | 100                          |                  |  |  |
| MicroMedia P                                                                                                    | ublishina              | EP-FSNVX-LB VAX                | <br>  Initial Kit            | <br>ting         |  |  |
| Ray LeBlanc                                                                                                    |                        | EP-FSPD8-LB PDP8               | 100                          | ن                |  |  |

| <br>  Revision:               | EP-FSLCG-LB LCG   | Hardcopy Publication                |
|-------------------------------|-------------------|-------------------------------------|
| A                             | VAXnotes<br>STARS | 100                                 |
| FCO Release Date<br>13-OCT-87 |                   | Parts Availability<br>November 1987 |
| +                             |                   |                                     |

| .=.=.=.=.=.=.      |  | FCO  | LQP | 45-I | 001 |
|--------------------|--|------|-----|------|-----|
| <br> d i q i t a 1 |  | PAGE | 2   | OF   | 16  |
|                    |  |      | _   | 01   | _ • |
|                    |  |      |     |      |     |

Applicability: Continued from page 1.

This FCO also integrates into the LQP45 some new features and capabilities (refer to Appendix A) as:

- a. Specific Daisywheel Family for Denmark and Norway.
- b. Teletex Function mainly for Germany.
- c. Orator and OCR-B fonts.
- d. ASF Bin Selection from Printer Console DIP-Switch in Self-test mode.

It should mainly be used in Denmark for LQP45-Bs with S.N. lower than 2092 and Firmware Release R1.0 or R1.1.

This FCO has to be installed in all CSCs and ILCs LQP45-B units in order to phase them with the LQP45s R2.0 delivered, and the new revisions of the LQP45 Videotape Training and F.S. and user Documentation.

Problem/Symptom: Continued from page 1.

2. Country Specific Requests:

- a. Characters A with ring and lowercase o with / is not correct for Denmark.
- b. Teletex Function for Germany.
- c. Orator and OCR-B fonts.

Symptoms: 1. LQP45-B used with the Corporate versions of RAINBOW/WPS+ or ALL-IN-1:

- a. Underline and bold printing do not work.
- b. Extra characters are printed.
- c. Tabs are lost.

Part affected by problem:

Printer Firmware:

a. Printer Controller EPROM R1.0 (DEC. P/N 29-26187 Vendor P/N 723850 E PBWP) or R1.1 (DEC. P/N 29-26624 Vendor P/N 728386 E PCUW) on AT131 Main Logic Board. b. Character Generator EPROM R1.0 or R1.1 (DEC. P/N 29-26186 Vendor P/N 723849 H PBWN) on IF 226 Serial Interface Board.

FCO LQP45-I001

| | | | | | | | |d|i|g|i|t|a|1| |\_|\_|\_|\_|\_|\_|

PAGE 3 OF 16

Quick Check: Continued from page 1.

Any of the following indicate that this FCO is not needed.

- Self-test printout shows new FW EPROMs release level 2.0 or higher.
- Printer technical level label shows number 2 crossed.
- Firmware EPROM labels show R2.0 and PCUQ for Printer Controller EPROM and R2.0 and PCUR for the Character Generator EPROM.
- LQP45-B Printer Serial Number greater than 2091.
- LQP45-A Printers.

Compatibility/Prerequisite FCO: Continued from page 1.

Under all circumstances Microprogram EPROM and Character Generator EPROM must be at the same revision level.

FCO Parts Information: Continued from page 1.

| FCO Kit #           | ŧ      | Cont       | ents            |             |                                         |     |
|---------------------|--------|------------|-----------------|-------------|-----------------------------------------|-----|
|                     | Qty.   | DEC P/N    | Vendor          | P/N         | Description                             |     |
| EQ-01483-01         | 1      | 29-26685   | 728388          | Q           | Printer Cont. EPROM R2.0 PCUQ           |     |
|                     | 1      | 29-26686   | 728389          | R           | Char. Gen. EPROM R2.0 PCUR              |     |
|                     | 1      | N/A        | 724560          | С           | Internal Console Label                  |     |
|                     | 1      | EK-A0193-  | UG-001          |             | Owner's Manual                          |     |
|                     | 1      | EK-A0193-  | OM-001          |             | Owners's Manual Addendum                |     |
|                     | 1      | EK-A0182-  | IN-002          |             | UK Update Installation Guide            |     |
|                     | 1      | EK-MULTI-  | IN-001          |             | Multilingual Addendum for               |     |
|                     |        |            |                 |             | Installation Guide                      |     |
|                     | 1      | 99-07877-  | 01              |             | Binder                                  |     |
| FA-04773-01         | 1      |            |                 |             | FCO Document                            |     |
| * * * * * * * * * * | *****  | *****      | * * * * * * * * | * * * * * * | * * * * * * * * * * * * * * * * * * * * | * * |
| *                   |        |            | NOTI            | Ξ           |                                         | *   |
| *                   |        |            |                 |             |                                         | *   |
| * The Cus           | stomer | must be in | formed a        | suffic      | iently in advance before the FCO        | *   |
| * install           | ation, | that in o  | rder to         | use t       | he new LQP45 features (i.e.             | *   |
| * Teletex           | Funct  | ion, Orato | r and O         | CR-B f      | onts, and DK/NW Specific                | *   |

| *   | Daisywheels) relevant Daisywheel is required. Customer can order     | *   |
|-----|----------------------------------------------------------------------|-----|
| *   | them from DECdirect (see Appendix A for Daisywheel references).      | *   |
| *   | Some character printout limitations exist depending on Daisywheel    | *   |
| *   | used. This is shown in the User Documentation Update included in the | *   |
| *   | EQ Kit.                                                              | *   |
| *** | * * * * * * * * * * * * * * * * * * * *                              | * * |

PAGE 4 OF 16

REWORK PROCEDURE

| | | | | | | | |d|i|g|i|t|a|1|

\_|\_|\_|\_|\_|

\_\_\_\_\_

Refer to Quick Check and, if necessary, use LQP45 Pocket Service Guide EK-LQP45-PS-002 and perform the following :

| * * * * * * * * * * * * * * * * * * * *  | * * * * * * * * * * * * * * * * * * * * | *       |
|------------------------------------------|-----------------------------------------|---------|
| *                                        | WARNING                                 | *       |
| * Before removing any parts be           | sure that all power is removed from     | *       |
| * the printer.                           |                                         | *       |
| * * * * * * * * * * * * * * * * * * * *  | * * * * * * * * * * * * * * * * * * * * | *       |
|                                          |                                         |         |
| 1. Open the front and rear cov           | vers.                                   |         |
| * * * * * * * * * * * * * * * * * * * *  | *****                                   | * * *   |
| *                                        | CAUTION                                 | *       |
| * Use proper ESD protection to           | o protect module from static discharg   | e.*     |
| * * * * * * * * * * * * * * * * * * * *  | * * * * * * * * * * * * * * * * * * * * | * * *   |
|                                          |                                         |         |
| 2. Remove the AT131 Main Logic           | c Board (refer to Chapter 2, "FRU Rem   | loval   |
| and Replacement", of your I              | LQP45 Pocket Service Guide).            |         |
| $2$ Defended $\pi^{i}$ must $1$ for some | at leastion of the Duinton Contuelle    |         |
| 3. Refer to Figure 1 for corre           | alaged                                  | er.     |
| EPROM to be removed and rep              | praced.                                 |         |
| 4 Remove the Printer Control             | ler EPROM and replace it with the new   | , EPROM |
| $R_{2.0}$ (DEC P/N 29-26685 V            | Vendor P/N 728388 0 PCUO).              | шпоп    |
|                                          | , ender 1, n , 10000 g 100g , .         |         |
| * * * * * * * * * * * * * * * * * * * *  | * * * * * * * * * * * * * * * * * * * * | ****    |
| *                                        | NOTE                                    | *       |
| * Check installed EPROM and in           | nsure that it is seated correctly and   | *       |
| * that there are no bent pins.           |                                         | *       |
| * * * * * * * * * * * * * * * * * * * *  | * * * * * * * * * * * * * * * * * * * * | * * * * |
|                                          |                                         |         |
| E Domosto the Maghanigal Graves          | (material dependence) "EDII Demorral a  | nd      |

5. Remove the Mechanical Group (refer to Chapter 2, "FRU Removal and Replacement", of your LQP45 Pocket Service Guide) to access the IF 226 Serial Interface Board.

- 6. Refer to Figure 2 for correct location of the Character Generator EPROM to be removed and replaced on IF 226-M Serial Interface Board.
- 7. Remove the Character Generator EPROM and replace it with the new EPROM R2.0 (DEC P/N 29-26686 Vendor P/N 728389 R PCUR).

| * : | * * * * * * * * * * * * * * * * * * * *                          | <b>*</b> * |
|-----|------------------------------------------------------------------|------------|
| *   | NOTE                                                             | *          |
| *   | Check installed EPROM and insure that it is seated correctly and | *          |
| *   | that there are no bent pins.                                     | *          |
| * : | * * * * * * * * * * * * * * * * * * * *                          | : *        |

d|i|g|i|t|a|1|

PAGE 5 OF 16

- Re-install Mechanical Group and AT131 Main Logic Board (refer to Chapter 2, "FRU Removal and Replacement", of your LQP45 Pocket Service Guide).
- 9. Close the front and rear covers.
- 10. Open the Console cover and remove the Internal Console label. Install the new one included in the EQ-Kit (see Figure 4).
- 11. Set DIP-1 switches for National Character Set Selection (see Figure 5) according to National or Specific (Denmark/Norway) Daisywheel used. Refer to LQP45 Pocket Service Guide.
- 12. Reconnect Power Cord and Switch the Printer ON.
- 13. Perform LQP45 Self-test (Pitch Selector in position 4) and Serial Interface Test (position 6) in accordance with the LQP45 Pocket Service Guide. The self-test printout should now indicate the revision level 2.0 (L REL 2.0). Figure 6 and 7 show Self-test Printout using Specific DK/NW Daisywheel and ORATOR Daisywheel.
  - Note : Whole ORATOR or OCR-B Character Set printout cannot be printed in Self-test mode.
- 14. Set Pitch Selector in position 5 and perform Teletex-test in accordance with the LQP45 Pocket Service Guide. Figure 8 shows Teletex-test Printout using a Teletex Daisywheel.
- 15. Install ASF device, if available, and perform ASF Bin Selection Test in accordance with Chapter 6.6.4, "ASF Testing", of the LQP45 Pocket Service Guide (Refer also to Appendix A).

- 16. When all tests have been passed the installation is complete.
- 17. Update the Printer Technical Level label on the underside of the printer. Cross number 2 as shown in Figure 3.
- 18. Update the Site Management Guide to reflect this FCO.
- 19. Give to the Customer the LQP45 Updated User Documentation.

20. Report LARS activity as shown in Table 1.

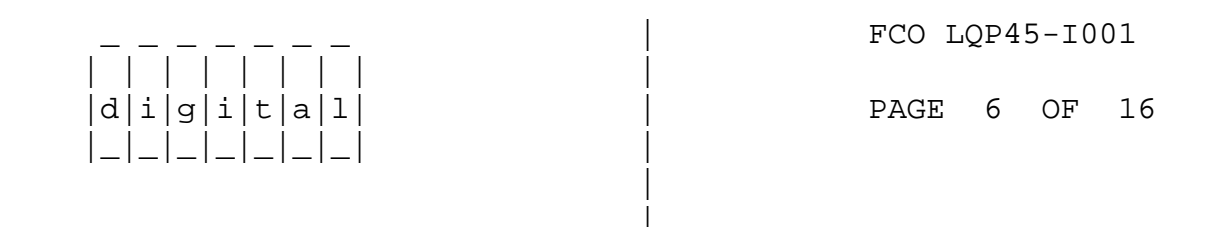

Figure 1 Printer Controller EPROM location

\_\_\_\_\_

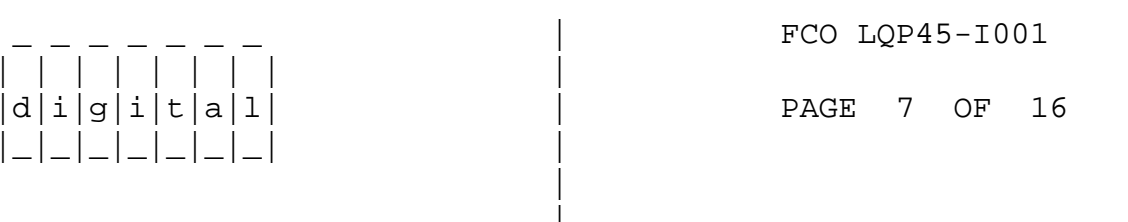

Figure 2 Character Generator EPROM location

PAGE 8 OF 16

Figure 3 Printer Technical Level label update

| | | | | | | | |d|i|g|i|t|a|1|

\_|\_|\_|\_|\_|\_|

Figure 4 Internal Console Label

FCO LQP45-I001

PAGE 9 OF 16

Figure 5 National Character Set Selection

Figure 6 Self-test Printout with Specific DK/NO Daisywheel

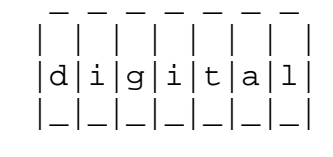

FCO LQP45-I001

PAGE 10 OF 16

Figure 7 Self-test Printout using ORATOR Daisywheel

Figure 8 Teletex-test Printout using Teletex Daisywheel

-----

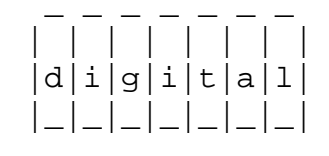

FCO LQP45-I001

PAGE 11 OF 16

Table 1 LARS Reporting for Europe

## EUROPE

| Activity -                    |                |
|-------------------------------|----------------|
| Contract and Warranty         | Y              |
| Non Contract/Non Warranty     | F              |
| DEC Option                    | LQP45-B        |
| Type of Call                  | М              |
| Action Taken                  | I              |
| Fail Area-Module-FCO-Comments | FCO LQP45-I001 |
| Material Used                 | EQ-01483-01    |
|                               |                |

\_\_\_\_\_\_ | | | | | | | | |d|i|g|i|t|a|1| |\_|\_|\_|\_|\_|\_|

PAGE 12 OF 16

## APPENDIX A

\_\_\_\_\_

COUNTRY SPECIFIC DAISYWHEELS AND SPECIAL FONTS :

A. Denmark/Norway Specific Daisywheel Family :

The following Daisywheel set supports Denmark/Norway National Replacement Character Sets (NRC) and a part of the DEC Multinational Character Set.

DEC P.N.

DW DESCRIPTION

| E0-LQP4X-ED | Pica 10             |
|-------------|---------------------|
| E0-LQP4X-EF | Livius 10           |
| E0-LQP4X-EA | Courrier 10         |
| E0-LQP4X-EB | Courrier 12         |
| E0-LQP4X-EC | Italico 12          |
| E0-LQP4X-EG | Letter Gothic 10/12 |
| E0-LQP4X-EK | Orator              |
|             |                     |

When printing with the above set, DIP 1 Switches must be set as follows :

| Country        | DIP-1 | Setting | J    |      |
|----------------|-------|---------|------|------|
|                | Sw 1  | Sw 2    | Sw 3 | Sw 4 |
| Denmark/Norway | OFF   | ON      | OFF  | OFF  |

Note:

\_\_\_\_

When the Printer operates through this setting :

- 1. DEC multinational is selected when LQP03 Identifier is set (DIP-2 Sw 4 ON).
- 2. NRC table when LQP02 Identifier is set (DIP-2 Sw 4 OFF).

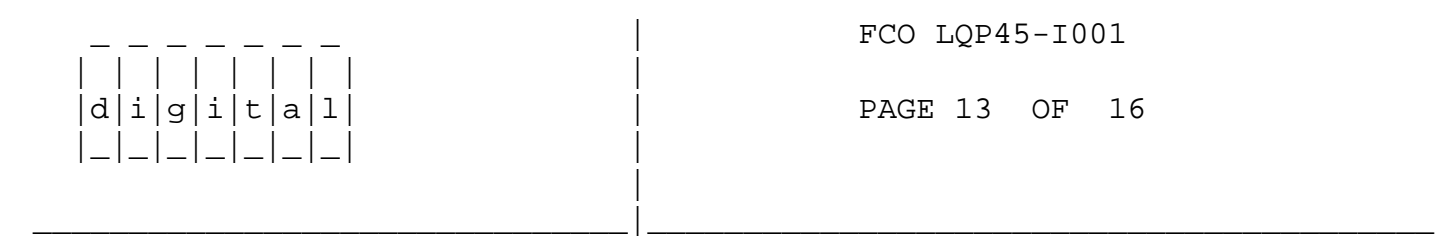

B. Special Fonts :

Additional Multinational type Daisywheels can be used with LQP45 R2.0.

| DEC P.N.    | DW DESCRIPTION |
|-------------|----------------|
|             |                |
| E0-LQP4X-CM | ORATOR         |
| E0-LQP4X-CN | OCR-B          |

These two Daisywheels require Pitch selector to be set to position 9, marked "Special Fonts".

Notes :

- 1. The two fonts do not support the complete DEC Multinational set (Refer to Owner's Manual Update).
- 2. If OCR-B Daisywheel is used together with Optical Reading Systems read rate cannot be guaranteed.

PAGE 14 OF 16

| d i a i t a 1 |  |
|---------------|--|
| a + 3 + c a + |  |
| _ _ _ _ _     |  |

TELETEX EMULATION

-----

Teletex mode needs the specific Teletex Daisywheel to be loaded.

DEC P.N. DW DESCRIPTION

E0-LQP4X-FT Teletex

The Teletex emulation is activated and reset through a pair of software commands :

ESC % 9 Enter Teletex 033 045 071

When LQP45 enters Teletex mode of emulation the following printer parameters become active:

| Parameter        | Default             |
|------------------|---------------------|
|                  |                     |
| Horizontal pitch | Console setting     |
| Vertical pitch   | 6 LPI               |
| Form length      | Console setting     |
| Horizontal tabs  | Every eight columns |
| Vertical tabs    | Every eight lines   |
| Left margin      | Column 1            |
| Right margin     | Column 32           |
| Top margin       | Line 1              |
| Bottom margin    | Line 168            |
|                  |                     |

Active position Line 168 New line mode Disabled Right margin wrap Disabled Underlining Disabled Bolding Disabled Shadow printing Disabled Positioning unit mode Disabled Unsolicited status Disabled

ESC % @ Return to DEC Mode

033 045 100

When this command is received the Default Power On printer parameters are reactivated (Refer to LQP45 Owner's Manual).

Note :

At Power ON the default emulation mode is DEC.

 FCO LQP45-I001

 d|i|g|i|t|a|1

 PAGE 15 OF 16

Teletex Character Set :

1. Primary Control Set

LQP45 Teletex primary control characters form a subset of CO control characters (LQP45 Owner's Manual, Table C-1 page C-2) :

| Character<br>Mnemonic | Hex<br>Value | Description                          |
|-----------------------|--------------|--------------------------------------|
| BS                    | 08           | Back Space                           |
| LF                    | 0A           | Line Feed                            |
| FF                    | 0C           | Form Feed                            |
| CR                    | 0D           | Carriage return                      |
| SUB                   | 1A           | Substitute (printer error character) |
| ESC                   | 1B           | Escape                               |

2. Supplementary Character Control Set

LQP45 Teletex supplemental control characters form a subset of C1 control characters (LQP45 Owner's Manual, Table C-2 page C-3).

Character Hex Description

| /alue |                                     |
|-------|-------------------------------------|
| B     | Partial Line Down                   |
|       | (Increment active line by half VAI) |
| 3C    | Partial Line Up                     |
|       | (decrement active line by half VAI) |
| B     | Control Sequence Introducter        |
|       | Value<br>BB<br>CB<br>BB             |

Note :

In Teletex mode the LQP45 DEC control command set is still operative except the following commands :

- Character set selection.
- Proportional spacing.

Teletex-test :

At Power On with Pitch selector to position 5, a Teletex-test is performed in the same way as the Operator Self-test position 4. In order to perform Teletex-test the Teletex Daisywheel is required.

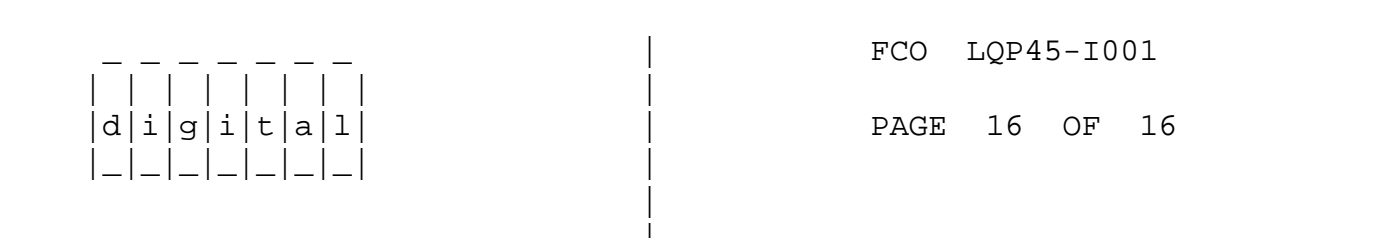

ASF BIN SELECTION TEST

With the Printer in Self-test mode (position 4 or 6 of the Pitch Selector), pressing the Local Switch (Printer in local mode) and then the Form Feed Switch will cause the following to occur :

If ASF1 is selected (refer to LQP45 Pocket Service Guide, Chapter 3 "Console and DIP-Switch Settings"), paper will be fed only from Bin 1 (Front Bin),

If ASF2 is selected, paper will be fed only from Bin 2 (Rear Bin),

If ASF3 is selected, paper will be fed only from Bin 3 (Envelope Bin).

Note :

You can feed paper from the Front Bin (Bin 1) only, if the Printer Firmware version is less than R 2.0.

Refer to LQP45 Pocket Service Guide for complete test procedure.

\^ LQP45
\\LQP45
\\PERRICONE
\\1987
\\OCT
\\FCO\_DOCS